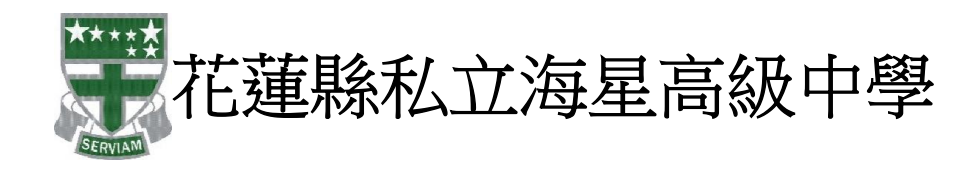

Google Apps Gmail 線上電子郵件服務操作使用說明手冊

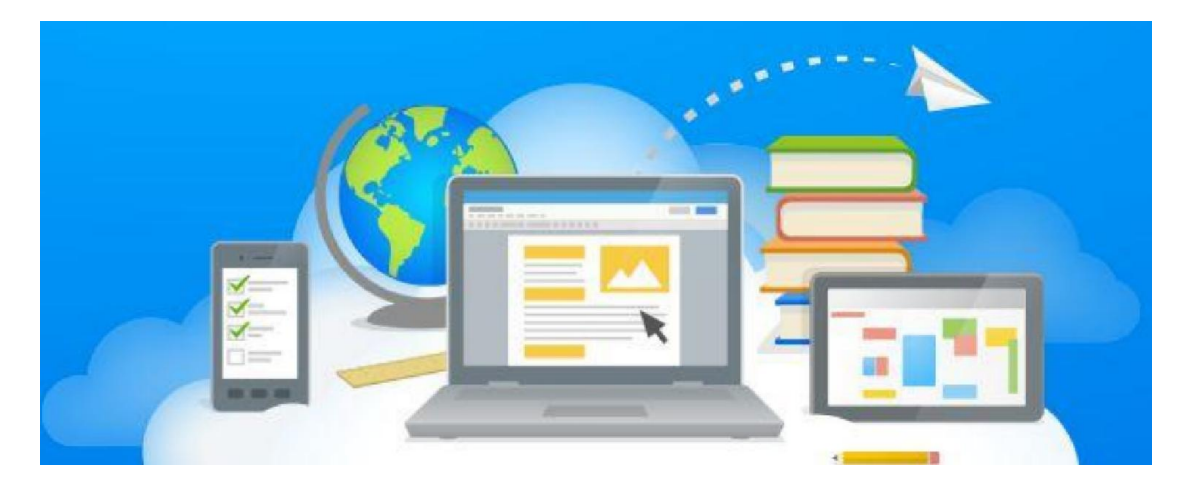

#### 說明內容:

資訊組於 103 學年度,正式推廣給予本校教職員使用 Google Apps 教育版所提供的免費線上 應用系統服務:

- (1) 30GB Gmail 線上電子郵件服務 信件附加檔案最大為 20MB,信箱容量與雲端硬碟空間共用。
- (2) 30GB Google 雲端硬碟空間服務 Google 免費雲端硬碟包含了 Gmail 電子郵件使用空間容量,雲端硬碟可存放各種檔 案,單一檔案的大小上限為 10 GB。
- (3) 100GB Google 協作平台 提供給每個網域有 100GB 的協作平台,校內人員可共同維護計畫或活動網站。

透過 Google 平台不斷創新、精益求精的垃圾郵件阻擋尖端技術服務,資訊組將提供給予全 校教職員更優質與便利的線上電子郵件信箱系統與雲端硬碟應用服務。

# 目錄

| 一、在 Gmail 直接收取海星高中 | MAIL2000 信件(含舊信完全移轉至 |
|--------------------|----------------------|
| Gmail)             |                      |
| 二、使用通訊錄寄信給他人       | 9                    |
| 三、使用其它設備收發學校 Gmail | I 電子郵件的設定值13         |

# 一、 在 Gmail 直接收取海星高中 MAIL2000 信件(含舊信完

# 全移轉至 Gmail)

於 Gmail 中設定收取海星高中信件後,Gmail 將自動連往您海星高中個人信箱,並將個 人信箱中的 『收信匣』 (註 1)中所有信件抓取回 Gmail ,爾後有新信件送達 Gmail 也 會定時前往取回,未來使用者只需在 Gmail 中即可收發學校信件,不用再登入海星高中 個人信箱,免去不同信箱之間登入的困擾。

註 1.本設定只能抓取『收信匣』信件,其餘使用者自行建立之信匣需自行手動轉寄 Gmail 或將信件搬移至『收信匣』讓 Gmail 抓取

(1)登入本校 GMAIL, <u>http://www.google.com.tw</u>

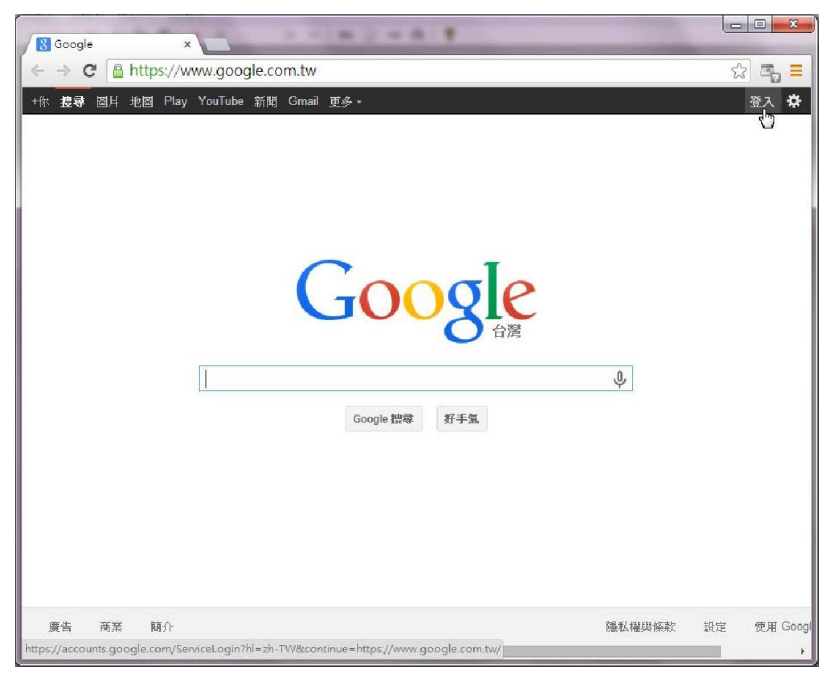

### (2) 輸入帳密後,登入。

(帳號:在學校的舊帳號名稱@smhs.hlc.edu.tw,密碼:預設為 smhs1234) 密碼登入後可修改。

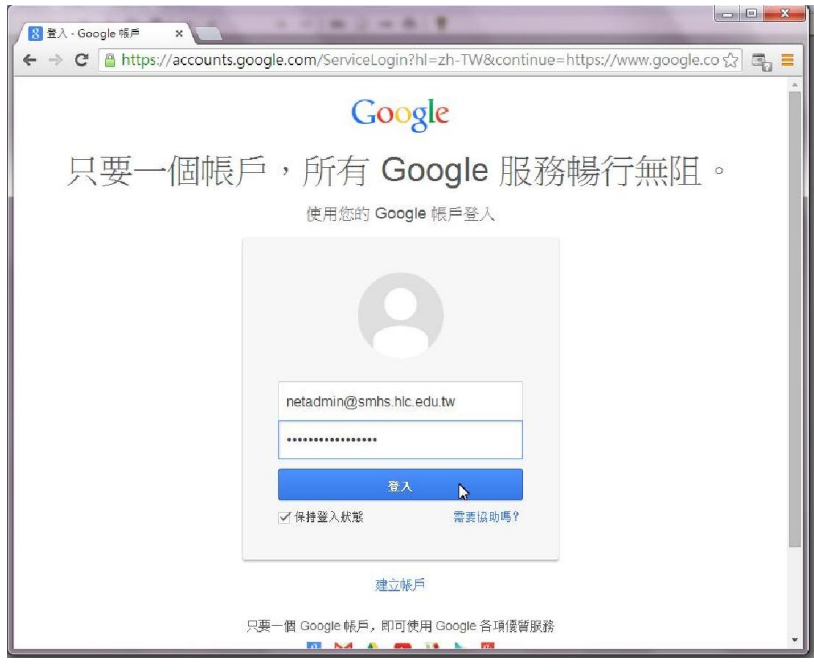

(3)點郵件。

| Google x<br>← → C Attps://www.google.c           | om.tw         |             | 5          | ि ×      |
|--------------------------------------------------|---------------|-------------|------------|----------|
| 2877 國月 郵件 葉描硬碼 日曆 停作平台                          | 網上講題 聯結人 更多。  | netadmin@sn | nhs.hlc.ed | u.tw - 🌣 |
| 1                                                | Google 提尋 好手気 | Ŷ           |            |          |
| 廣告 商業 額介<br>https://mail.google.com/mail/?tab=wm |               | 隱私權與條款      | 設定         | 使用 Goo   |

### (5) 選右上角的設定

<u>.</u>

搜尋使用者... 您沒有可以即時通訊 的對象,馬上邀請一 些聯絡人吧! <u>瞭解詳情</u>

C

.

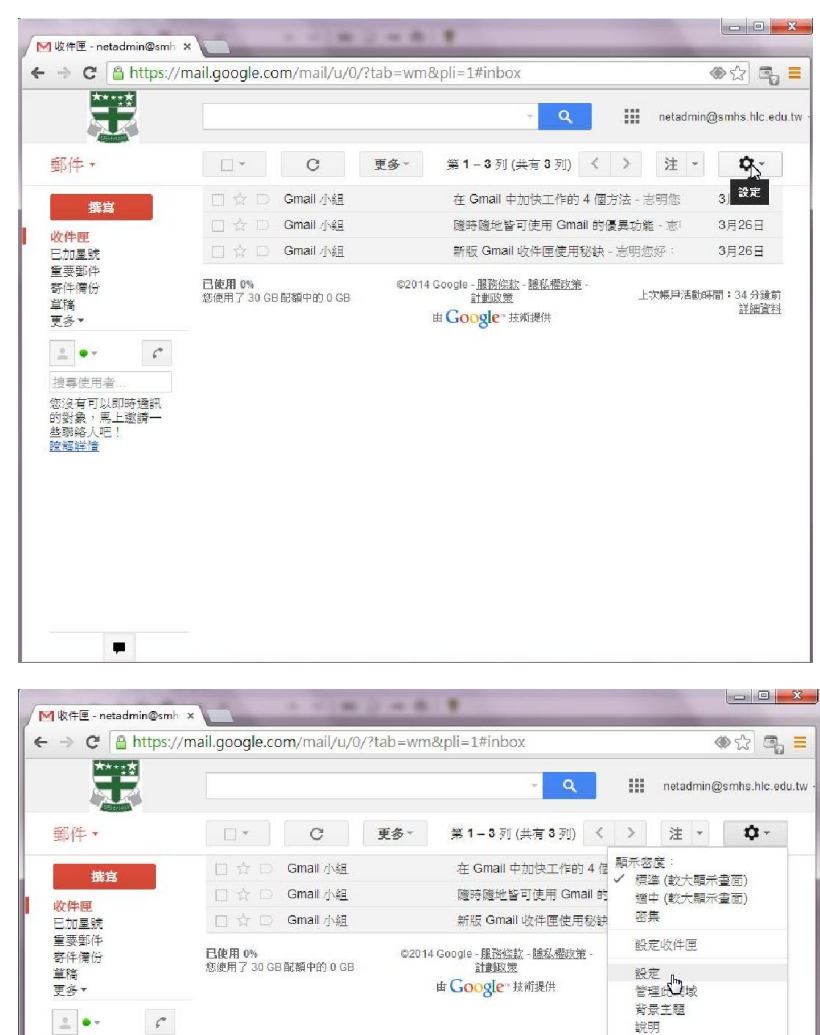

### (6)選帳戶

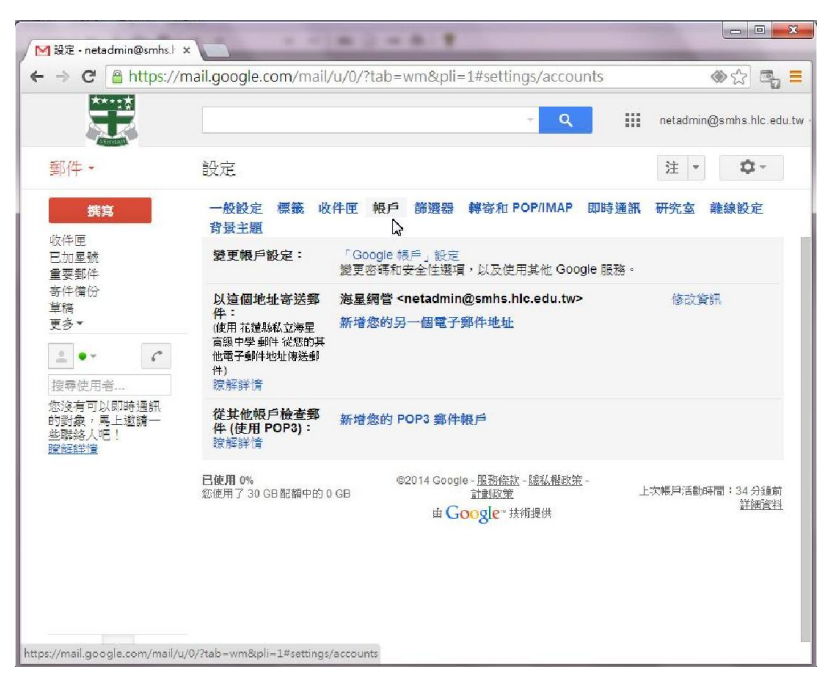

#### (7) 選新增你的 POP 郵件帳戶

| M 設定・netadmin@smhs.} →                                                                                                    |                                                                                                    |
|----------------------------------------------------------------------------------------------------|----------------------------------------------------------------------------------------------------|
| ← → C 🔒 https://n                                                                                                    | ail.google.com/mail/u/0/?tab=wm&pli=1#settings/accounts 🛛 🚸 😭 🖏                                                                                                    |
|                                                                                                    | <ul> <li>Q iii netadmin@smhs.hlc.edu</li> </ul>                                                                                                    |
| 郵件 -                                                                                                    | 設定 注 - 🗘 -                                                                                                    |
| 撰寫                                                                                                    | 一般設定 標籤 收件匣 報戶 篩邊器 轉寄和 POP/IMAP 即時通訊 研究室 離線設定<br>背景主題                                                                                                    |
| 収件匣<br>已加星號<br>重要郵件                                                                                                    | 發更帳戶設定:「Google 標戶」設定<br>變更密碼和安全性選項,以及使用其他 Google 服務。                                                                                                    |
| <ul> <li>寄件償份</li> <li>単稿</li> <li>更多▼</li> <li></li> <li></li></ul> | 以這個地址 答送         海星網營 <netadmin@smhs.hlc.edu.tw>         修設資訊           年:         新增您的另一個電子郵件地址         修用           (使用 抗糖瓶式边場里         新增您的另一個電子郵件地址            電影中学 創件 发展的媒体             (使用 抗糖瓶式)             (使用 抗糖瓶式)             (使用 抗糖尿(加速)             (使用 計量)             (使用 計量)             (使用 計量)             (使用 計量)</netadmin@smhs.hlc.edu.tw> |
| 您沒有可以即時通訊<br>的對象,馬上邀請一<br>些聯絡人吧!<br><b>腔</b> 解詳違                                                                                                    | 従其他根戶檢查郵 <u>新增燃的 POP3 邮件銀</u> 戶<br>件 (使用 POP3): 50<br>瞭解時情                                                                                                    |
|                                                                                                    | 日使用 0%         ©2014 Google - 服務指述 - 修慈者指数第一         上次將戶活動時間:34分通前           飲使用 7 30 GB 配額中的 0 GB         首曲取策         上次將戶活動時間:34分通前           由 Google: 技術提供         詳細資料                                                                                                    |
|                                                                                                    |                                                                                                    |
|                                                                                                    |                                                                                                    |

(8) 輸入舊的學校電子郵件地址(如: samin@mail.smhs.hlc.edu.tw)。紅色的不可動。

| ▶ 花蓮縣私立海星高           | 級中學 郵件 - 新增您所有的郵件帳戶 - Google Chrome              | _ <b>_</b> X |
|----------------------|--------------------------------------------------|--------------|
| Anttps://mail.       | google.com/mail/u/0/?ui=2&ik=415145bt            | f3f&view=ma  |
| 新增您的郵件轉              | 長戶                                               |              |
| 輸入要接收郵件<br>(注意:您還可以調 | <b>的帳戶電子郵件地址</b><br>新增 5 個帳戶)                    |              |
| 電子郵件地址:              | samin@mail.smhs.hlc.edu.tw<br>取満 下 <del>、ま</del> |              |

(9) 輸入你舊的學校信箱使用者名稱、密碼。POP 伺服器設定為 mail.smhs.hlc.edu.tw

| ▶ 花蓮縣私立海星高級中       | 學 郵件 - 新增您所有的郵件帳戶 - Goog                  | le Chrome           |
|--------------------|-------------------------------------------|---------------------|
| 🔒 https://mail.goo | ogle.com/mail/u/0/?ui=2&ik                | =415145bf3f&view=ma |
| 新增您的郵件帳戶           |                                           |                     |
| 輸入 samin@mail.s    | mhs.hlc.edu.tw <b>的郵件</b> 設定。 <u>瞭解</u>   | 更多資訊                |
| 電子郵件地址:            | samin@mail.smhs.hlc.edu.tw                |                     |
| 使用者名稱:             | samin                                     |                     |
| 密碼:                |                                           |                     |
| POP 伺服器            | mail.smhs.hlc.edu.tw                      | 通訊埠: 110 🔻          |
|                    | 在伺服器上保留已擷取郵件的副本。                          | <u>意解詳情</u>         |
|                    | 撷取郵件時,一定要使用安全連線 (S                        | SL)。 <u>瞭解詳情</u>    |
|                    | 將外來郵件標示為:   samin@mail.s<br>封方如來郵件(歐溫版件層) | mhs.hlc.edu.tw 🔻    |
|                    | 第211〒/1771年141〒(単日ル型41×11〒141)            |                     |
|                    | 取消 《上一步 新增帳戶                              | »                   |
|                    | 15                                        |                     |
|                    |                                           |                     |
|                    |                                           |                     |
|                    |                                           |                     |
|                    |                                           |                     |

(10)選否。

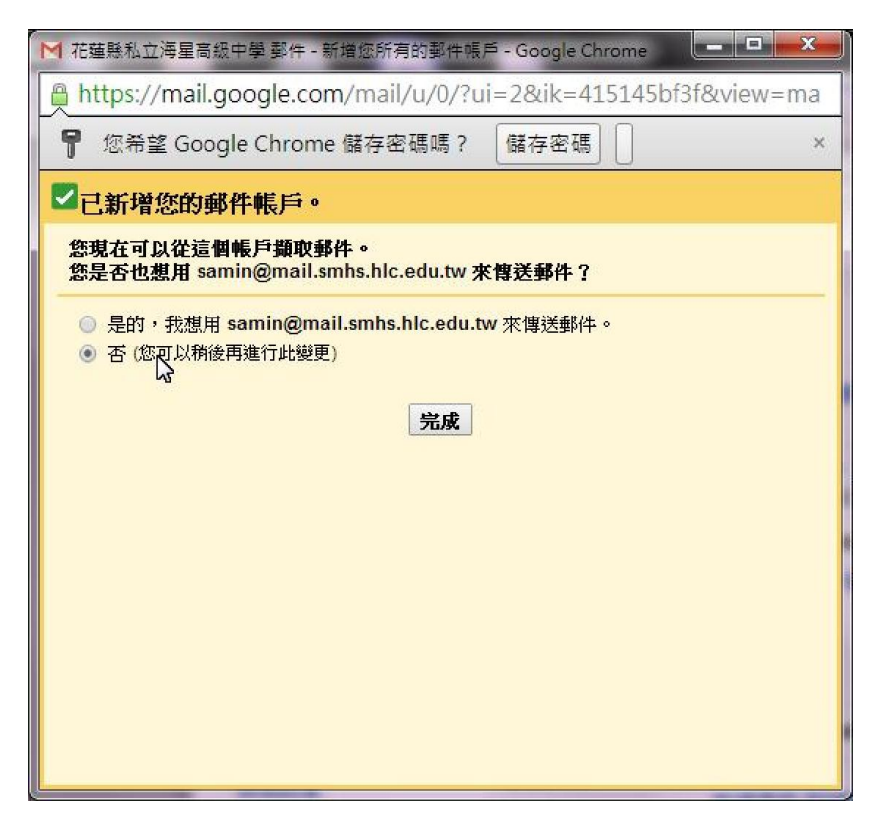

(11)在收件匣中就可以看到你的舊信件了。

| ✓ 設定 - netadmin@smhs. + ×                |                                                                       | 12-01                                                                       |                          |
|------------------------------------------|-----------------------------------------------------------------------|-----------------------------------------------------------------------------|--------------------------|
| ← → C 🔒 https://ma                       | il.google.com/mail/u,                                                 | /0/?tab=wm&pli=1#settings/accoun                                            | nts 🔷 🔂 🖏 🗮              |
| Ŧ                                        |                                                                       | ~ Q                                                                         | netadmin@smhs.hlc.edu.tw |
| 郵件 •                                     | 設定                                                                    |                                                                             | 注 - \$                   |
| <b>携育</b><br>收件匣<br>已加星號                 | 一般設定標籤 收件<br>背景主題<br>變更帳戶設定:                                          | 歴 報戸 節選器 韓容和 POP/IMAP   Google 読戶。設定                                        | 即時通訊研究室離線設定              |
| 重要郵件<br>寄件備份<br>更多▼<br>                  | 以這個地址寄送鄧<br>件:<br>他用花罐熟私立海星<br>高級中學郵件從您的其<br>他電子郵件地址應送郵<br>件)<br>瞭解評情 | 更无语称从安全出版有"从反使出具他(Googi<br>就是網管 «netadmin@smhs.hic.edu.tw><br>听道您的另一個電子算件地址 | ● act # -                |
| 您沒有可以即時通訊<br>的對象,晃上邀請一<br>些離絡人吧!<br>證解詳懂 | 從其他银戶檢查郵<br>件 (使用 POP3):<br>瞭解詳情                                      | amin@mail.smhs.hlc.edu.tw<br>E在檢查郵件<br>乐增您的∲OP3 郵件帳戶                        | 修改資訊 删除                  |
|                                          | 巳続用 0%。<br>恣徳用 7 30 GB 龍額中的 0 G                                       | 62014 Google - <u>経済(報告) - 経済(報行第</u><br>8<br>由 Google - 技術提供               | 上大總戶這數時間:37分達約<br>詳紹資刊   |
|                                          |                                                                       |                                                                             |                          |

# 二、 使用通訊錄寄信給他人

(1) 選撰寫

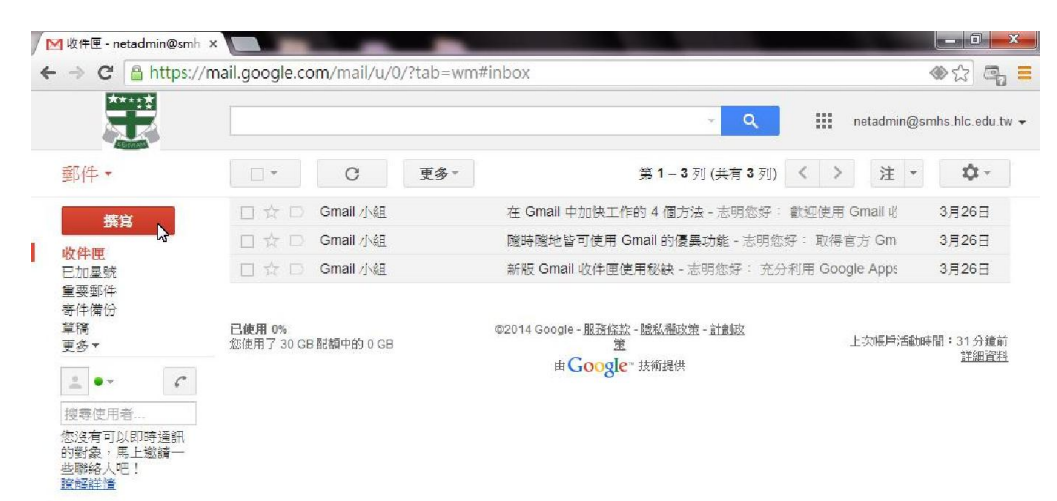

### (2) 選收件人

| ┫收件匣 - netadmin@sr     | mh ×                                             |                                            |                                                                                                    |
|------------------------|--------------------------------------------------|--------------------------------------------|----------------------------------------------------------------------------------------------------|
| · → C 🔒 https          | ::// <mark>mail.google.com</mark> /mail/u/0/?tal | p=wm#inbox?compose=new                     | <ul> <li>۵</li> <li>۵</li></ul> |
|                        |                                                  | - 🔍 🏢 neta                                 | lmin@smhs.hlc.edu.tw                                                                                                    |
| 郵件・                    |                                                  | 多▼ 第1-3列(共有3列) < > :                       | 注 · \$ \$ ~                                                                                                    |
| 概官                     | □ ☆ □ Gmail 小組                                   | 在 Gmail 中加快工作的 4 個方法 - 志明念好: 歡迎使用 Gmai     | 1 必 3月26日                                                                                                    |
| 齿件面                    | □ ☆ □ Gmail 小組                                   | <b>隧時隧地皆可使用 Gmall 的優異功能 -</b> 志明您好: 取得官方 C | m 3月26日                                                                                                    |
| 已加星號                   | 🗌 🚖 🖸 Gmail 小組                                   | 新版 Gmail 收件匣使用秘诀 - 志明您好: 充分利用 Google Ap    | ッps 3月26日                                                                                                    |
| 重要郵件<br>客件備份           |                                                  | 新郵件                                        |                                                                                                    |
| 章稿<br>更多▼              | 已使用 0%<br>您使用了 30 GB 配额中的 0 GB                   | ©2014 Gc _ 应供者                             | 副本 密件副本                                                                                                    |
| _ • · C                |                                                  | 遊牧集部人<br>土百                                |                                                                                                    |
| 搜尋使用者                  |                                                  |                                            |                                                                                                    |
| 您沒有可以即時通訊<br>的對象,馬上鐵續一 |                                                  |                                            |                                                                                                    |
| 些聯絡人吧! 跨起绊接            |                                                  |                                            |                                                                                                    |
| ALIWHTIE.              |                                                  |                                            |                                                                                                    |
|                        |                                                  |                                            |                                                                                                    |
|                        |                                                  |                                            |                                                                                                    |
|                        |                                                  |                                            |                                                                                                    |
|                        |                                                  |                                            |                                                                                                    |
|                        |                                                  |                                            |                                                                                                    |
|                        |                                                  |                                            |                                                                                                    |
|                        |                                                  |                                            |                                                                                                    |
| -                      |                                                  | 傳送                                         | i -                                                                                                    |

# (3) 選我的聯絡人

| → C                    | nail.googl | e.com/mail/u/0/?t | ab=wm#inbox? | compose=new |     |   |                        | ۲:<br>۲: ۲: ۲: ۲: ۲: ۲: ۲: ۲: ۲: ۲: ۲: ۲: ۲: ۲ |
|------------------------|------------|-------------------|--------------|-------------|-----|---|------------------------|------------------------------------------------|
|                        |            |                   |              |             | - Q |   | netadmin@s             | mhs.hlc.edu.tw                                 |
| 郵件 -                   | ŧ          | 成的聯絡人 ≑           |              |             | c   | 2 | > 注 -                  | Q -                                            |
| 旗寫                     |            | 板不到腾端人。           |              |             |     |   | 使用 Gmail 收             | 3月26日                                          |
| 收件匣                    |            |                   |              |             |     |   | 取得官方 Gm<br>Google Apps | 3月26日                                          |
| 日加重統<br>重要郵件           |            |                   |              |             |     |   | Google App:            | - 2 ×                                          |
| 新件傳伝<br>草稿<br>二        | 已使         |                   |              |             |     |   |                        | 山本 溶件副本                                        |
| to t                   | 12092)     |                   |              |             |     |   | jei j                  |                                                |
| 注意使用者                  |            |                   |              |             |     |   |                        |                                                |
| S沒有可以即時通訊<br>的對象,馬上邀請一 |            |                   |              |             |     |   |                        |                                                |
| 些戰絡人吧!<br>懷解節情         |            |                   |              |             |     |   |                        |                                                |
|                        |            |                   |              |             |     |   |                        |                                                |
|                        |            |                   |              |             |     |   |                        |                                                |
|                        |            |                   |              |             |     |   |                        |                                                |
|                        |            |                   |              |             |     |   | -                      |                                                |
|                        |            | 運取 存為群(           | II▲ 取消       |             |     |   |                        |                                                |
|                        | ·          |                   |              |             |     |   | -                      |                                                |

# (4)選目錄

| → C                                       | mail.goo | gle.com/mail/u/0/?t | ab=wm#inbox?c | ompose=new |     |                      |                                             |
|-------------------------------------------|----------|---------------------|---------------|------------|-----|----------------------|---------------------------------------------|
|                                           | -        |                     |               |            | - Q | iii netadmin@s<br>—1 | mhs.hlc.edu.tv                              |
| 鄙件 -                                      | Ē        | 我的職絡人<br>所有聯絡人      |               |            | Q   | > 注 -                | Q -                                         |
| 橋宮                                        |          | - <b>B</b>          |               |            |     | 使用 Gmail 业           | 3月26日                                       |
| 2+ 0+ 0H                                  |          | <b>我</b> 个封聯鎬人。     |               |            |     | 取得官方 Gm              | 3月26日                                       |
| 三加星號                                      |          |                     |               |            |     | Google Apps          | 3月26日                                       |
| 重要郵件<br>= (1)                             |          |                     |               |            |     |                      | _ 2 ×                                       |
| む(十)角 (J)<br>単)稿                          | 已使       |                     |               |            |     |                      | National Action of the International Action |
| 更多で                                       | (您)更)    |                     |               |            |     | 8                    | 小小管性副体                                      |
| ± •- C                                    |          |                     |               |            |     |                      |                                             |
| 搜奪使用者                                     |          |                     |               |            |     |                      |                                             |
| 該沒有可以即時通訊<br>均對象,馬上邀請一<br>全聯絡人吧!<br>全腳絡指情 |          |                     |               |            |     |                      |                                             |
|                                           |          | 違收 存為群級             | 1 * 取消        |            |     |                      |                                             |
|                                           |          |                     |               | Atten      | n + | _                    | ÷ .                                         |

# (5)勾選你要寄信的人員後,按選取鈕

| → C' 🔒 https://i                    | mail.go | ogle.com/ma   | il/u/0/?tab=wm#i    | nbox?compose=new          |                        | <ul> <li>값 다.</li> </ul> |
|-------------------------------------|---------|---------------|---------------------|---------------------------|------------------------|--------------------------|
|                                     |         |               |                     | - Q                       | netadmin@s             | mhs.hlc.edu.tw           |
| 郵件,                                 | t       | 目錄 💠          |                     | ٩                         | > 注 *                  | Ø -                      |
| <b>探</b> 肓                          |         | 🗌 全選          |                     |                           | 使用 Gmail 必             | 3月26日                    |
| <b>收件匣</b><br>巨加星號                  |         |               | 23 a                | armas0923@smhs.hlc.edu.tw | 取得官方 Gm<br>Google Apps | 3月26日<br>3月26日           |
| 重要郵件<br>寄件備份                        |         | <b>Z</b>      | gprinter g          | gprinter@smhs.hlc.edu.tw  |                        | _ 2 ×                    |
| 皇稿<br>更多▼                           | 包使您便    | <b>Z</b>      | principal p         | principal@smhs.hlc.edu.tw | a                      | 本 密件副本                   |
| ± •- C                              |         | u 🖓 💟         | 人事室                 | smhshro@smhs.hlc.edu.tw   |                        |                          |
| 搜尋使用者<br>您没有可以即時通訊                  |         |               | 任逸雲                 | yiyu36@smhs.hlc.edu.tw    |                        |                          |
| 乃對象,高上亟調一<br>些聯絡人吧!<br><u>度解詳</u> 信 |         |               | 何佩玲                 | linda@smhs.hlc.edu.tw     |                        |                          |
|                                     |         |               | 何福興                 | hfs@smhs.hlc.edu.tw       |                        |                          |
|                                     |         |               | 保減卿                 | bsching@smhs.hlc.edu.tw   |                        |                          |
|                                     |         | principal p × | gprinter g × 23 a × | 6                         |                        |                          |
|                                     |         | 渡取            | 存為群組▲               | 取消                        |                        |                          |
|                                     |         |               |                     |                           |                        |                          |

# (6)開始寫信囉!

|                                          |                                |                                       | netadmin@smhs.hlc.edu      |
|------------------------------------------|--------------------------------|---------------------------------------|----------------------------|
| 郵件 •                                     | □ • C 更多                       | ☞ 第1-3列(#                             | 共有3列) < > 注 🔹 🗘 -          |
| 撰寫                                       | 🗌 🚖 🖸 Gmail 小組                 | 在 Gmail 中加快工作的 4 個方法 - )              | 志明您好: 歡迎使用 Gmail 叱 3月26日   |
| <b>改</b> 任 <b>回</b>                      | 🔲 🛣 🗋 Gmail 小組                 | 隨時隨地皆可使用 Gmail 的優異功能                  | 能 - 志明您好: 取得官方 Gm 3月26日    |
| 已加星號                                     | 🗌 🏠 🖸 Gmail 小組                 | 新版 Gmail 收件匣使用秘訣 - 志明》                | 您好: 充分利用 Google Apps 3月26日 |
| 重要郵件<br>寄任備份                             |                                | 新郵件                                   |                            |
| 草稿 (1)<br>更多 ▼                           | 已使用 0%<br>您使用了 30 GB 配額中的 0 GB | ©2014 Gc principal p (principal@smhs. | hic.edu.tw) 其他 2 位         |
| ± •-                                     |                                | 注音                                    | I                          |
| 搜尋使用者                                    |                                |                                       |                            |
| 您沒有可以即時通訊<br>的對象,馬上邀請一<br>些聯絡人吧!<br>讀解絆憧 |                                |                                       |                            |
|                                          |                                |                                       |                            |
|                                          |                                |                                       |                            |

# (7) 寫完信,按傳送。

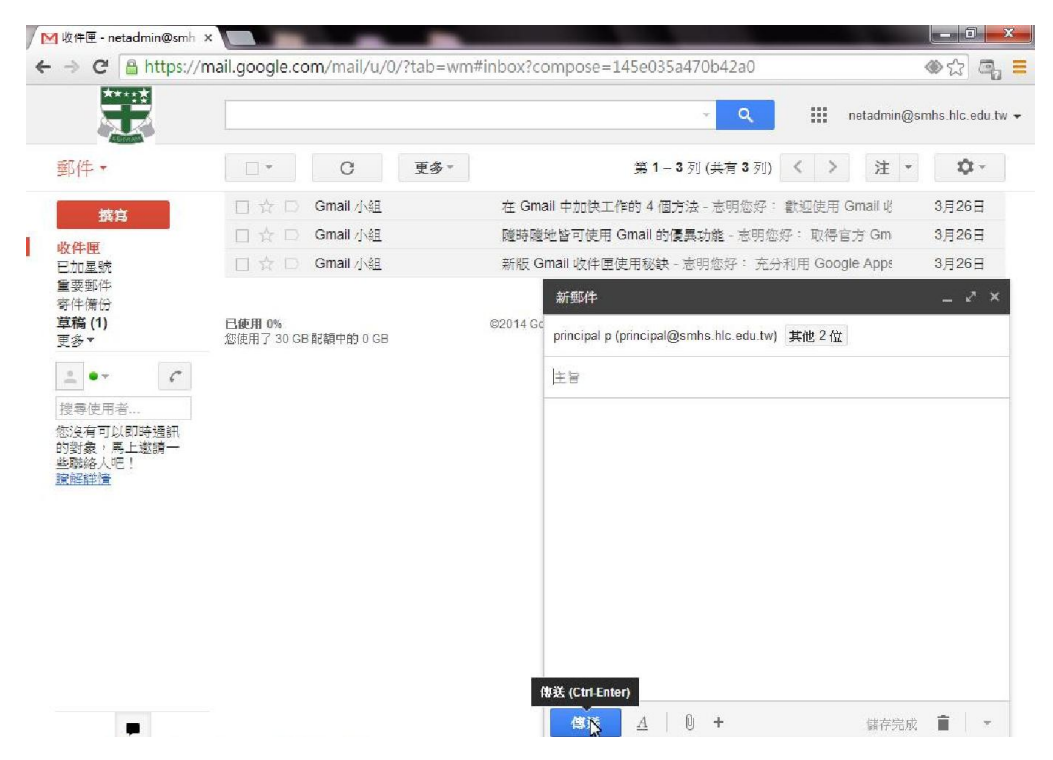

# 三、 使用其它設備收發學校 Gmail 電子郵件的設定值

(1)內送郵件伺服器 (POP3)輸入:pop.gmail.com,勾選此伺服器需要加密連線 (SSL)

(2)外寄郵件伺服器 (SMTP)輸入:smtp.gmail.com, 勾選此伺服器需要加密 連線 (SSL)

(3)將外寄伺服器 (SMTP)的連接埠編號變更為:465